## **UTILISATION DE LA MESSAGERIE SUR SCOLINFO**

| Tableau de bord         Vie Scolaire •         Eva |    |         |        |       | aire 🔻 | Eva | aluation v Messagerie (19) v                                                           |  |  |
|----------------------------------------------------|----|---------|--------|-------|--------|-----|----------------------------------------------------------------------------------------|--|--|
|                                                    | N  | lasqu   | ier le | détai | 1      |     | Informations pour le lundi 16 mars 2020                                                |  |  |
| 0 Mars 2020 O                                      |    |         |        |       |        | Ø   | A ctualités de l'établissement (0)                                                     |  |  |
| L                                                  | М  | М       | J      | ٧     | S      | D   | Aucune actualité enregistrée                                                           |  |  |
|                                                    |    |         |        |       |        | 1   | Séanage (0)                                                                            |  |  |
| 2                                                  | 3  | 4       | 5      | 6     | 7      | 8   |                                                                                        |  |  |
| 9                                                  | 10 | 11      | 12     | 13    | 14     | 15  | Aucun cours emegistre                                                                  |  |  |
| 16                                                 | 17 | 18      | 19     | 20    | 21     | 22  | Travail à faire (3)                                                                    |  |  |
| 23                                                 | 24 | 25      | 26     | 27    | 28     | 29  | LV1 ESPAGNOL : Lexique de l'argent et les chiffres (donné le 12 mars 2020)             |  |  |
| 30                                                 | 31 |         |        |       |        |     | LV1 ESPAGNOL : Sites internet à visiter/ Continuité pédagogique (donné le 14 mars 2020 |  |  |
|                                                    |    | o neede |        |       |        | _   | MATHS : Semaine du 16/03 au 20/03 (donné le 15 mars 2020)                              |  |  |

Lorsque vous vous connectez sur Scolinfo, s'affiche la page suivante :

Aucun contrôle enregistré

Pour accéder à la messagerie : lire les messages déposés par le collège, répondre aux messages, envoyer un fichier à un enseignant, allez sur messagerie Messagerie (19) v

| J  | Messagerie (19) 🔻      |    |
|----|------------------------|----|
| I  | Boîte de réception     | 20 |
| li | Messages envoyés       |    |
| £  | Documents officiels    |    |
|    | Emails d'avertissement |    |
| с  | Listes de diffusion    |    |

## l à faire (3)

Choisir « Boite de réception »

| <mark>Scol</mark> info <sub>(1)</sub> |                |                    |                     |                          |                        |              |
|---------------------------------------|----------------|--------------------|---------------------|--------------------------|------------------------|--------------|
| Та                                    | ableau de bord | Vie Scolaire v     | Evaluation v        | Messagerie (19) 🔻        |                        |              |
| Bo                                    | oîte de réce   | ption              |                     |                          |                        |              |
| 4                                     | Nouveau messag | je 📆 Mar           | quer les messages   | sélectionnés 🔻           | Emails d'avertissement |              |
|                                       | Affichage : M  | essages non classe | és (par défaut)     | ▼ Classement             | rapide                 | Ŧ            |
| 1                                     | 2 3            |                    |                     |                          |                        |              |
|                                       |                | Expéditeur         |                     |                          |                        | <u>Objet</u> |
|                                       | COLLE          | EGE BOBEE          | CORONAVIRUS : Ir    | nformations du 13-03-202 | 20                     |              |
|                                       | COLLE          | EGE BOBEE          | 10-03-2020 : inform | ations CORONAVIRUS       |                        |              |
|                                       | 00115          |                    | 000000000000        | • • • • • • •            |                        |              |

Vous allez pouvoir prendre connaissance des messages déposés par le collège.

Pour lire un message, il suffit de cliquer dessus, vous pourrez également télécharger la pièce jointe le cas échéant.

| Tableau de bord            | Vie Scolaire v       | Evaluation <b>v</b> | Messagerie (19) |
|----------------------------|----------------------|---------------------|-----------------|
| CORONAVIRU                 | JS : Informat        | ions du 13-         | 03-2020         |
| <b>6</b>                   |                      |                     |                 |
|                            |                      |                     |                 |
| l n'est pas possible de re | epondre a ce message | 9.                  |                 |
| Message reçu le 13 mars    | 2020 à 23h19 de CC   | LLEGE BOBEE         |                 |
| À : POHON Loic             |                      |                     |                 |
| Pièce jointe :             |                      |                     |                 |
|                            |                      |                     |                 |

Revenez sur la messagerie avec 5

Si vous souhaitez envoyer un message à un enseignant de l'équipe pédagogique le classe de votre

enfant, sur  ${f D}$ , choisissez « nouveau message »

🚀 Nouveau message

Vous arriverez sur la page suivante :

| Nouveau message                      | i de lecture |
|--------------------------------------|--------------|
| Annuler Zenvoyer Occumentation Accus | é de lecture |
|                                      |              |
|                                      |              |
|                                      |              |
|                                      |              |
| c                                    |              |
| jet :                                |              |
|                                      |              |

## Afin de choisir l'enseignant auquel vous voulez envoyer un message, cliquez sur

<u>À...</u>

| Sélection des destina                                         | ataires                                                  | ×           |
|---------------------------------------------------------------|----------------------------------------------------------|-------------|
| Filtre des destinataires : Er<br>Filtre des classes/groupes : | Sélectionner une classe ou un groupe 🔹                   | Â           |
| Sélectionner tous les de                                      | estinataires                                             |             |
|                                                               | Annuler                                                  | /alider (2) |
| Dans la liste déroulante<br>'enseignant, en choisissant       | Sélectionner une classe ou un groupe vous pourrez sélect | ionner      |

| Selection des destina         | itaires                              | Filtre des destinataires : Enseignants     |               |       |
|-------------------------------|--------------------------------------|--------------------------------------------|---------------|-------|
| Filtre des destinataires : Er | iseignants v                         | Filtre des classes/groupes : CINQUIEME EUR | OP •          |       |
| Filtre des classes/groupes    | Sélectionner une classe ou un groupe | Sélectionner tous les destinataires        | 💼 🔃 À :       |       |
| , une and endedesigned bee    | Célestianner une algass ou un groupe | & BEAUFILS Gregory                         |               |       |
| Sélectionner tous les de      | Selectionner une classe ou un groupe | & BIHAN Sylvain                            |               |       |
|                               |                                      | BULANT Catherine                           |               |       |
|                               |                                      | CORNIER Christine                          |               |       |
|                               | Mes groupes                          | ADAVY BOUTRY Mathilde                      | 🗼 📷 🔟 Cc :    |       |
|                               | SE-SE TRI, CARNET                    | GAUTIER Nicolas                            |               |       |
| 1                             | LATIN - SLATEDG                      | GOUVERNET Sandrine                         | Cc া          |       |
|                               |                                      | GREVERAND Christine                        |               |       |
|                               | 📅 🕢 Cc :                             | GUILLON Sandrine                           | Cccm          |       |
|                               | A                                    | LANGLOIS Sophie                            | 💼 🔃 Ccc :     |       |
|                               |                                      | & PIAT Marie-Laurence                      |               |       |
|                               | Cc III                               | SQUIROGA TOVAR Didier                      |               |       |
|                               |                                      |                                            |               |       |
|                               |                                      |                                            |               |       |
|                               |                                      | BULANT C                                   | Jatherine     |       |
|                               |                                      | CORNIER                                    | Christine     |       |
| Vous devez alors s            | électionner l'enseignant, il sera su | rligné en jaune 🛛 🔛 🧖 🏧 🛄                  | UTRY Mathilde | À 🐲   |
|                               | 0                                    | GAUTIER                                    | Nicolas       |       |
|                               |                                      | & GOUVER!                                  | NET Sandrine  | Cc mb |

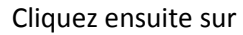

À া

, Le nom de l'enseignant sera ajouter dans la partie

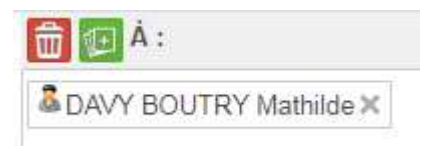

Vous devez alors valider votre choix avec le bouton « Valider » en bas à droite  $^{O}$ , vous revenez sur la première page :

| <b>Scol</b> info                                                                                                    |                                                                                                    |
|----------------------------------------------------------------------------------------------------|----------------------------------------------------------------------------------------------------|
| Tableau de bord         Vie Scolaire v         Evaluation v         Messagerie (19) v                                                         |                                                                                                    |
| Nouveau message                                                                                                    |                                                                                                    |
| Annuler Accuse de recture                                                                                                    |                                                                                                    |
| A     DAVY BOUTRY Mathildex       Cc                                                                                                    | Et vous constaterez que le nom de<br>l'enseignant a été ajouté sur la<br>ligne « A ».                                                            |
| Objet :                                                                                                    | Vous pouvez alors rédiger un message dans la partie texte,                                                                                       |
| IQ III III LA LO S C MB Sa Els V- V- B I U abe x, x V V V<br>Styles  ► Normal  ► Police  Taille  A - 2 + 53 III A aa on Aa<br>Tableau de bord | Mais vous pouvez aussi joindre un<br>fichier (par exemple un devoir à<br>rendre) en bas la fenêtre.<br>Attention la taille est limitée à<br>8Mo. |
| body p a<br>Joindre un document (8 Mo max.): Choisir un fichier Aucun fichier choisi                                                          | N'oubliez pas de cliquer sur<br>« envoyer » pour que le message                                                                                  |

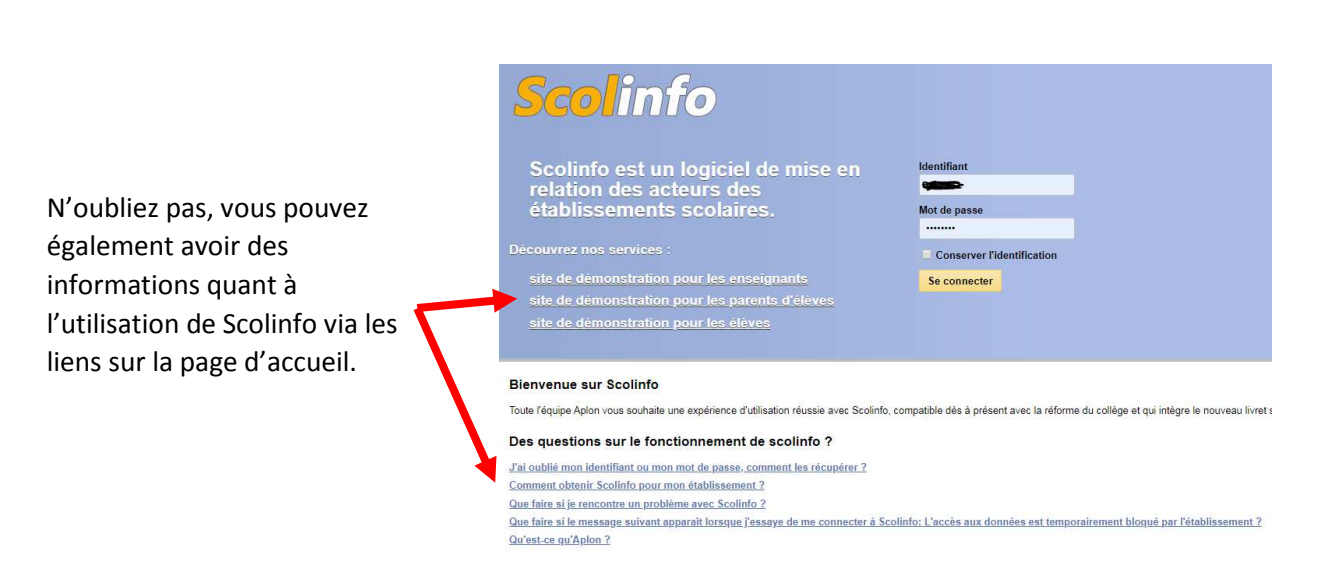